# **GUIDE D'UTILISATION DES TELESERVICES**

### POUR SE CONNECTER AUX TELESERVICES : différent de MBN

https://teleservices.ac-strasbourg.fr/

# **S**COLARITÉ SERVICES

Bienvenue sur Scolarité services qui vous propose différents services en ligne de l'éducation nationale

Aide pour la première connexion des parents

| Je me connecte avec mon compte ATEN |   |  |
|-------------------------------------|---|--|
| votre identifiant                   |   |  |
| Saisissez un identifiant            |   |  |
| votre mot de passe                  |   |  |
| Saisissez un mot de passe           | ۲ |  |
| VALIDER                             |   |  |
| identifiant oublié ?                | + |  |
| mot de passe oublié ?               | + |  |
|                                     |   |  |

# **TELESERVICES ORIENTATION**

Les vœux d'orientation concernent la voie de formation demandée. Trois choix sont possibles :

- 1. 2<sup>NDE</sup> Générale et Technologique ou 2<sup>nde</sup> STHR
- 2. 2<sup>NDE</sup> Professionnelle
- 3. 1<sup>ère</sup> année de CAP

#### **ETAPE 1 : SELECTIONNER LE MODULE ORIENTATION**

| МОЛ СОМРТЕ                             | ACCUEIL                                                                                                    |
|----------------------------------------|----------------------------------------------------------------------------------------------------|
| ACCUEIL                                | Veuillez choisir un service dans le menu.<br>Le téléservice orientation (TSO) permet de saisir les voeux d'orientation définitifs. |
| ORIENTATION                            | La saisie des choix définitifs suit le même déroulement que celui des intentions provisoires                                       |
| AFFECTATION APRÈS LA 3 <sup>e</sup>    | au deuxieme trimestre.<br>A noter que la saisie des choix définitifs n'est possible qu'après avoir accusé réception de             |
| FICHE DE RENSEIGNEMENTS                | l'avis du conseil de classe pour la phase provisoire.                                                                              |
| PAIEMENT DES FACTURES                  |                                                                                                    |
| BOURSE DE COLLÈGE                      |                                                                                                    |
| LIVRET SCOLAIRE (CP - 3 <sup>e</sup> ) |                                                                                                    |

# **US**COLARITÉ SERVICES

S CONTACT

SE DÉCONNECTER

| МОН СОМРТЕ                             |                                                                                                    |
|----------------------------------------|----------------------------------------------------------------------------------------------------|
| ACCUEIL                                | Troisième trimestre ou second semestre : DEMANDE(S) DES REPRÉSENTANTS LÉGAUX / Choix                                    |
| ORIENTATION                            | définitif(s)<br>Vous devez obligatoirement saisir un choix. Vous pouvez en saisir jusqu'à trois. Leur ordre d'affichage |
| AFFECTATION APRÈS LA 3 <sup>e</sup>    | correspond à votre ordre de préférence.<br>Nous souhaitons pour la rentrée prochaine :                                  |
| FICHE DE RENSEIGNEMENTS                | Choix 1 + + 💼                                                                                                    |
| BOURSE DE COLLÈGE                      | <ul> <li>2de générale et technologique ou 2de STHR </li> <li>2de professionnelle</li> </ul>                             |
| LIVRET SCOLAIRE (CP - 3 <sup>e</sup> ) | 1re année de CAP                                                                                                    |
| BOURSE DE LYCÉE                        | Vous devez sélectionner une vole.                                                                                       |
| LIENS UTILES                           | ANNULER VALIDER                                                                                                    |
| COLLEGE POINCARE SAVERNE               | Veuillez corriger le formulaire avant de valider vos choix.                                                             |

Cette procédure de dialogue ne s'applique pas au redoublement exceptionnel décidé par le chef d'établissement, ni aux parcours particuliers hors système éducatif (services médicalisés, sociaux...) pour lesquels une procédure spécifique existe par ailleurs. Si vous êtes dans une de ces situations, veuillez contacter le chef d'établissement.

Dernière connexion le 25/05/2020

#### **ETAPE 2 : SAISIR LES CHOIX DEFINITIFS**

Vous pouvez saisir plusieurs choix ou un seul.

Veillez à vérifier la saisie avant de valider les choix définitifs.

Une fois la saisie effectué, le conseil de classe vous fera une proposition en fonction de vos choix. Vous devrez alors vous reconnecter sur le module orientation pour en prendre connaissance et soit accepter, soit refuser la proposition conseil de classe.

# **TELESERVICE AFFECTATION**

|                                        | ACCUEIL                                                                                                    |
|----------------------------------------|----------------------------------------------------------------------------------------------------|
| ACCUEIL                                | Veuillez choisir un service dans le menu.                                                                                                    |
| ORIENTATION                            | En parallèle des choix définitifs d'orientation (téléservice orientation), vous devez<br>saisir des demandes d'affectations, c'est à dire "candidater" dans les établissements.<br>Vous pouvez saisir iusqu'à 10 voeux dans l'académie de Strasbourg. |
| AFFECTATION APRÈS LA 3 <sup>e</sup>    | Un voeu = une formation = un établissement                                                                                                    |
| FICHE DE RENSEIGNEMENTS                | Ex:<br>voeu1 = 2nde GT au lycée Leclerc de Saverne                                                                                                    |
| PAIEMENT DES FACTURES                  | voeu2 = 2nde Pro Microtechniques au lycée du Haut-Barr de Saverne<br>etc.                                                                                                    |
| BOURSE DE COLLÈGE                      |                                                                                                    |
| LIVRET SCOLAIRE (CP - 3 <sup>e</sup> ) |                                                                                                    |

# ETAPE 1 : SELECTIONNER LE MODULE « AFFECTATION APRES LA 3<sup>ème</sup>»

Vous accéderez à un moteur de recherche des formations par établissement. Attention, le moteur de recherche ne permet pas une recherche par mot proche ou nom de métier (vous avez la possibilité d'utiliser des filtres pour affiner vos recherches). N'hésitez pas à taper le nom de la ville du lycée et le diplôme visé pour réduire le nombre de résultats ( ex : BAC PRO Saverne lycée Jules Verne)

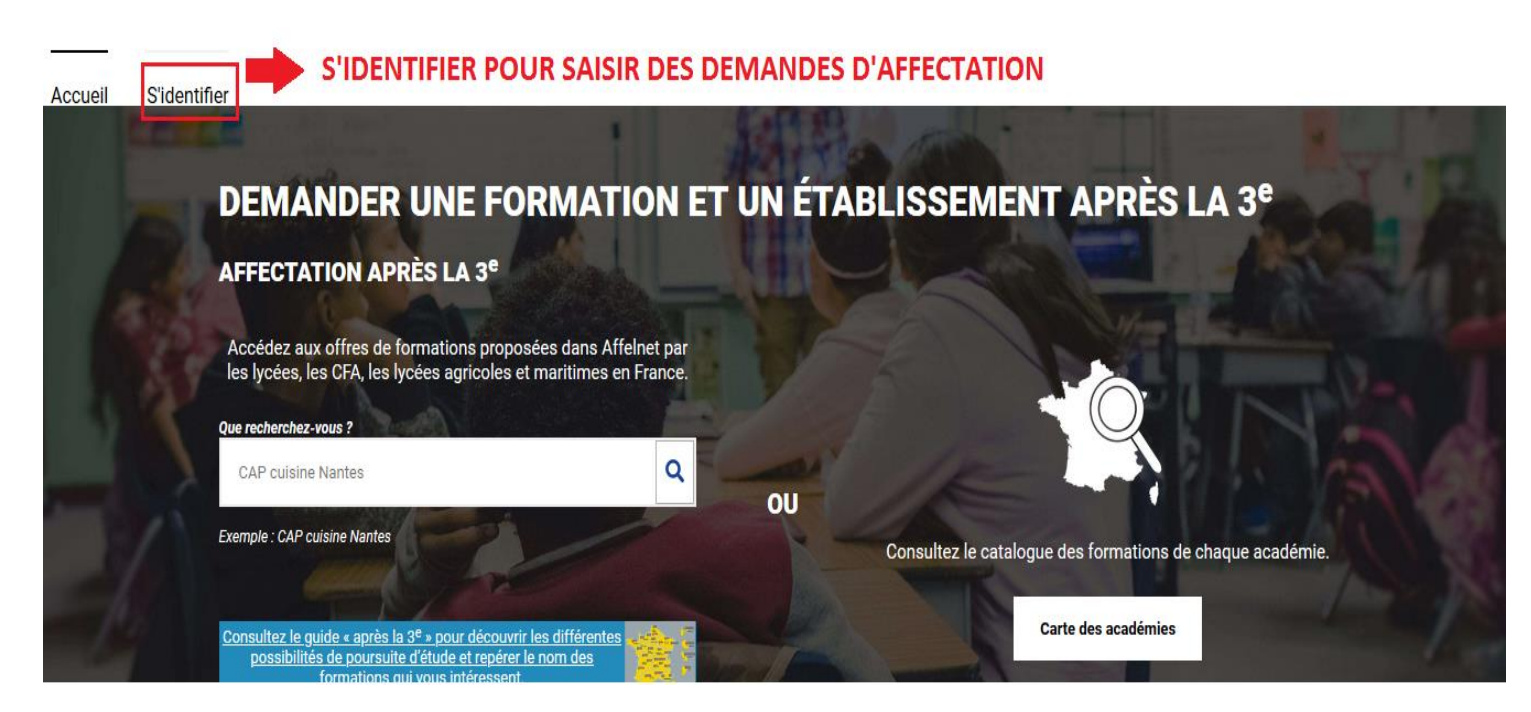

#### **ETAPE 2 : AJOUTER DES DEMANDES**

| Mon(es) lycée(s) de secteur       ou       Académie       Département       Établissement       Voie d'orientation       Statut         Plus d'infos                                                                                                    | Secteur<br>Une fois les formations trouvées sur le<br>moteur de recherche, vous pouvez les<br>« ajouter à vos demandes ».                                                            |
|----------------------------------------------------------------------------------------------------|----------------------------------------------------------------------------------------------------|
| Classe de seconde générale et technologique       Public       Modalités particulières         Lycée polyvalent du Haut-Barr       67 - SAVERNE       Ajouter à mes demandes.         Plus d'infos       Ajouter à mes demandes.       Image: Compare technologic demandes in the second demandes in the second demandes in the se | Des pastilles permettent de savoir si la<br>formation est dans un établissement<br>public/privé, en statut scolaire ou en<br>apprentissage.<br>Pour certaines formations spécifiques |
| CAP Menuisier installateur     Public     Apprentissage       CFA du LP Jules Verne     67 - SAVERNE     Ajouter à mes demandes.       Plus d'infos     Ajouter à mes demandes.                                                                                                    | (ex : A fond les sciences au lycée du<br>Haut-Barr), la pastille « modalités<br>particulières » apparait. Il s'agit en<br>général d'une formation à recrutement<br>sur dossier.      |
| Classe de seconde générale et Public technologique Lycée Général Leclerc                                                                                                    | N'hésitez pas à consulter « plus<br>d'infos »                                                                                                    |

### **ETAPE 3 : ENREGISTREZ VOS DEMANDES**

En cliquant sur « voir/enregistrez mes demandes vous pouvez voir les demandes en cours et les classer par ordre de préférence.

ATTENTION, les demandes seront étudiées dans l'ordre. Le classement par ordre de péférence est donc important!

|                                                                                    | Enregistrer mes demande |
|------------------------------------------------------------------------------------|-------------------------|
| bac pro Maintenance des équipements industriels<br>Lycée professionnel Jules Verne | Public<br>RANG 1        |
| 67 - SAVERNE                                                                       | ↑ ↓ <b>1</b>            |
|                                                                                    | Enregistrer mes demand  |

#### **ETAPE 4 : ENREGISTREZ LE RECAPITULATIF**

Une fois les demandes enregistrées, télécharger le récapitulatif de vos demandes

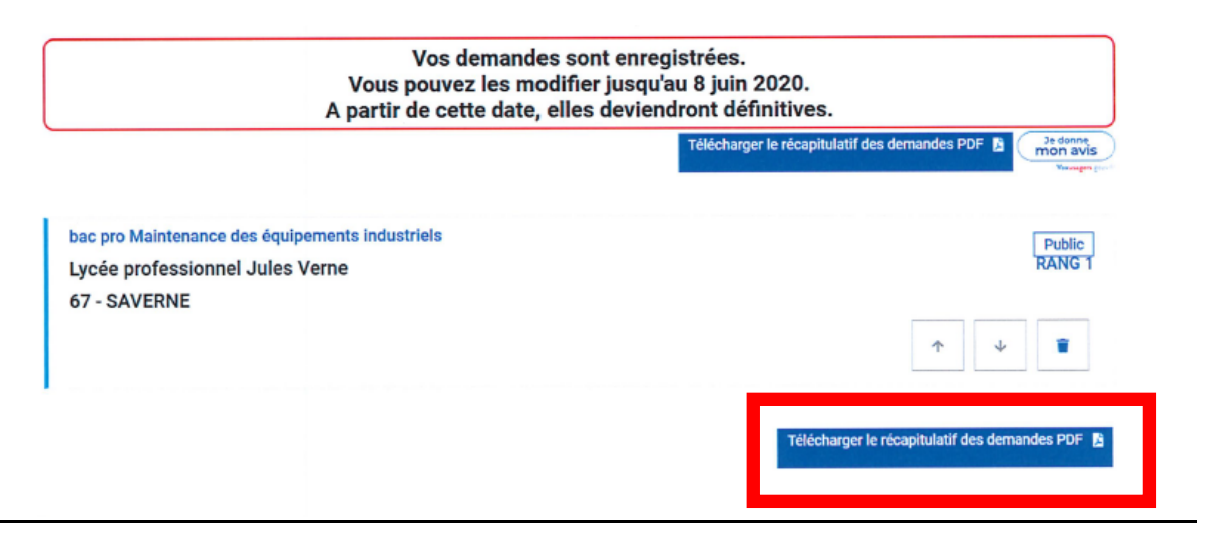

#### LES REPONSES AUX DEMANDES D'AFFECTATION SERONT DIFFUSEES A PARTIR DU 30 JUIN.